#### Boka order i Kundportalen

Kundportalens adress är: kundportal.ressel.se

Nedan beskriver hur du hittar i kundportalen och vilken information som ska anges i respektive fält.

Om du inte redan har inloggning till kundportalen så kontaktar du Godsbokningen via telefon eller mejl så får du hjälp med det.

#### Kontaktuppgifter Godsbokningen

<u>skargardsgods@ressel.se</u> 08 - 731 00 70, Öppet helgfria vardagar 8:00 - 16:00, lunchstängt 11:00 - 12:00. Dag före röd dag har vi öppet 8:00 – 12:00.

#### **Kundportalens Meny**

- 1. HUVUDSIDA Det är Kundportalens första sida, där du kan se dina pågående order. Se nr. 7
- 2. SÖK ORDER Där kan du söka dina tidigare registrerade order med olika sökkriterier
- 3. BESTÄLL Det är här du registrerar dina order, och som denna guide fokuserar på
- 4. + INFO GODSTRANSPORTER Denna länkar vidare till Skärgårdsgods hemsida
- 5. LOGGA UT Klicka här för att Logga ut från kundportalen
- 6. > BYT KUND Om du har tillgång att boka på flera konton, så skiftar du konto här
- 7. **PÅGÅENDE ORDER** Om du har pågående order så visas dessa på Huvudsidan. *Du kan bland* annat klicka på aktuell orderrad och skriva ut tillhörande fraktdokument med mera.

|   | WAXHOLMSBOLAGET                        | ×  | Välkommen till Skärgårdsgods Internettjänst |                   |                     |            |           |   |          |   |        |   |      |   |
|---|----------------------------------------|----|---------------------------------------------|-------------------|---------------------|------------|-----------|---|----------|---|--------|---|------|---|
| 1 | 😤 HUVUDSIDA                            |    | PÅGÅENDE ORD                                | RA                | R:                  |            |           |   |          |   |        |   |      |   |
| 2 | <b>Q</b> , SÖK ORDER                   | ]  | □Filtrera på idag                           | ]Filtrera på idag |                     |            |           |   |          |   |        |   |      |   |
| 3 | BESTÄLL                                | ]  | DATUM                                       | Ŧ                 | FRÂN TERMI 🍸        | AVSÄNDAR T | MOTTAGARE | Ŧ | MOTTAGAR | r | KOLLIN | Ŧ | VIKT | T |
| 4 | + INFO<br>GODSTRANSPORTER              | ון | 7 2021-11-23                                |                   | Albyberg terminal   | Test1      | Orrön     |   | Test2    | 1 | I      |   | 0    | J |
| 5 | 🔒 LOGGA UT                             | Ĵ  | <u> </u>                                    | >                 | M 1 - 1 av 1 poster |            |           |   |          |   |        |   |      |   |
|   | Inloggad som:<br>Nettan<br>TEST RÖR EJ |    |                                             |                   |                     |            |           |   |          |   |        |   |      |   |
| 6 | > BYT KUND                             |    |                                             |                   |                     |            |           |   |          |   |        |   |      |   |

# <u>BESTÄLL</u>

- AVSÄNDARE Namn: Ange den brygga eller terminal godset ska avgå från. Börja skriv bryggans namn du MÅSTE välja förslaget som kommer upp genom att klicka på förslaget.
  – Datum: Ange det datum som du önskar se kommande turer från.
- MOTTAGARE Namn: ange den brygga eller terminal godset ska levereras till. Börja skriv bryggans namn du MÅSTE välja förslaget som kommer upp genom att klicka på förslaget.
  – E-post t.ex. vid försening: ange den mejladress som ska aviseras vid eventuell störningsinformation i godstrafiken.
- 3. **TJÄNST** Förvalt är "Gods övrigt" och ändras endast av de som är berörda av "Fraktfria returer" och "OMBUD".
- INFO Littera: fakturmärkning ex. PO, Ordernummer etc. Avsändarreferens: Namn på den person/företag som är avsändare för godset. – Mottagarreferens: Namn på den person/företag som är mottagare för godset.
- 5. **TILLÄGGSTJÄNSTER: Matkasse**: Denna används endast när matkassar ska bokas in för transport, fältet används till att fylla i antal matkassar. **Brödbackar**: Denna används endast för de som bokar bröd för transport, fältet används till att fylla i antal brödbackar.
- 6. **MEDDELANDE** Detta är ett fritextfält. Angiven information finns med på fraktsedel och faktura.
- 7. KOLLIN Kollislag: Välj det kollislag som beskriver ditt gods + godsbärare bäst (se beskrivning för kollislag på nästa sida) Godsmärkning: Fritextfält, finns med på kollietikett.
  Vikt: kollits vikt i kg. Längd/Bredd/Höjd: Ange kollits storlek i meter.
  - a. Klicka på "Plustecknet" i övre höger hörn för att få fler kollirader.
- AVISERINGAR Klicka på "Plustecknet" i övre höger hörn för att få fram raden. Ange i vilken status du vill ha avisering, samt klicka i om aviseringen ska innehålla någon av eller båda fraktdokumenten. Avisering sker <u>endast</u> via E-post.
- 9. BOKA Klicka för att komma vidare till förhandsgranskning och val av tur.

|                           | H BOKA (TOTALPRIS: 306,40 MOMS: 76,60 PRISSÄTTNINGSVIKT: 247,74 AVSTÅND:                                                                                                    |
|---------------------------|----------------------------------------------------------------------------------------------------|
| A HUVUDSIDA               | l samma rad som KOLLIN klickar du på + för fler kollirader. Välj det datum godset skall ankomma mottagaren <b>(tidigast nästkommande lev.dag)</b><br>Alla tider är ungefärliga<br>I menyn välj INFO GODSTRANSPORTER för mer information, tidtabeller och manualer |
| Q SÖK ORDER               |                                                                                                    |
| BESTÄLL                   |                                                                                                    |
| + INFO<br>GODSTRANSPORTER | Namn Namn   Datum E-post   tex. vid                                                                                                    |
| 🔒 LOGGA UT                | försening                                                                                                    |
| Inloggad som:<br>Nettan   | 3 TJÄNST 4 INFO 5 PRODUKTER                                                                                                    |
| TEST ROR EJ               | Tjänst: Gods Övrigt 🗸 Littera: Brödback                                                                                                    |
| > BYT KUND                | Avsändarreferens: Matkasse                                                                                                    |
|                           | Mottagarreferens:                                                                                                    |
|                           |                                                                                                    |
|                           | 6 MEDDELANDE                                                                                                    |
|                           |                                                                                                    |
|                           |                                                                                                    |
| (                         | 7 KOLLIN +                                                                                                    |
|                           | Antal Kollislag Godsmärkning Vikt Volym Pallplats Längd Bredd Höjd                                                                                                    |
|                           | 1 Bur /Box 🛩 0.88 0.6 0.7 0.8 1.58                                                                                                    |
|                           |                                                                                                    |
|                           | 4                                                                                                    |
| (                         | 8 AVISERINGAR +                                                                                                    |
|                           | Kategori Händelse Metod Aviseringsmottagare E-postadress/telefonnummer Bifoga fraktsedel Bifoga kollietiketter                                                                                                    |
|                           | Status V (Alla) E-post V Manuell V                                                                                                    |
|                           | 9 Н ВОКА                                                                                                    |

## KOLLISLAG

Oavsett godstyp bokas allt med samma tjänst "Gods övrigt". Gods med Specialtaxa finns att välja under Kollislag.

- Bur/Box är densamma som tidigare, kom ihåg att ange vikten inklusive lastbäraren.
- Bur m. Bröd används endast för de som bokar bröd för transport, ange antal brödbackar i fältet "Brödbackar" till höger under Produkter.
- **KYLD bur Matkassar** används endast för de som bokar matkassar för transport, ange antal matkassar i fältet "Matkassar" till höger under Produkter.
- **Halvpall** är gods som står på halvpall och håller max halvpallens mått: 0,60 x 0,80 (kom ihåg att ange Vikt och Höjd (m))
- **Pall** är gods som står på euro-pall och håller max pallens mått: 1,20 x 0,80. Välj kollislag enligt nedan. (kom ihåg att ange Vikt och Höjd (m))
  - o Pall under 500kg
  - o Pall 500-999kg
  - Pall 1000-1499kg
  - Pall över 1500kg
- När gods har **annat mått** än halvpall och pall, bokas godset med kollislag beroende på höjd: Ange alltid måtten på kolliraden: Vikt och Längd (m) / Bredd (m) / Höjd (m)
  - o Kolli max 1,2m högt
  - o Kolli från 1,21m högt

# När godset innehåller **Kylvaror** väljer du kollislag som börjar med **KYLD, Farligt gods** väljer du kollislag som börjar med **ADR**.

## <u>VÄLJ RUTT</u>

När du klickat på Boka kommer lista med alternativa rutter upp. Klicka i den rutt som du vill boka din transport på.

Klicka därefter "Välj". Om du klickar "Stäng" kommer du tillbaka till Ordersidan.

|                           | E.                |                   |            |       |       | VÄ        | LJ RUTT   |                                                  | ×    |             |  |
|---------------------------|-------------------|-------------------|------------|-------|-------|-----------|-----------|--------------------------------------------------|------|-------------|--|
| WAXHOLMSBOLAGET           | 1 INF             | RUTTER            |            |       |       |           |           |                                                  |      |             |  |
| 🖀 HUVUDSIDA               | AVSÄN             | ©2021-11-25 14:20 | 2021-11-25 | 06:45 | 07:45 | Albyberg  | !Stavsnäs | Albyberg - Stavsnäs                              |      | 1           |  |
| <b>Q</b> SÖK ORDER        | E-Post            |                   | 2021-11-25 | 09:00 | 14:20 | !Stavsnäs | Orrön     | HÖST2 OLLIVER Stavsnäs - Mörtö södra TORS        |      |             |  |
|                           | INFO L            | O2021-11-30 13:35 | 2021-11-25 | 06:45 | 07:45 | Albyberg  | !Stavsnäs | Albyberg - Stavsnäs                              |      |             |  |
| • DESTALL                 | MEDDI             |                   | 2021-11-30 | 09:00 | 13:35 | !Stavsnäs | Orrön     | HÖST2, 3 OLLIVER Stavsnäs - Mörtö södra TIS 6207 |      | ing i Motor |  |
| + INFO<br>GODSTRANSPORTER | I samn<br>Alla ti |                   |            |       |       |           |           |                                                  |      | es i Meter  |  |
| LOGGA UT                  | l menj            |                   |            |       |       |           |           | STÂNG                                            | /ÄLJ |             |  |
| Inloggad som:<br>Nettan   | Namn              | Albyberg termin   | nal        |       |       |           | -         | Namn Orrön                                       |      |             |  |

## **FÖRHANDSGRANSKNING**

Se över underlaget att det stämmer överens med din bokning. För att boka klickar du på "BOKA. För att komma tillbaka till Orderunderlaget och justera klickar du på "STÄNG".

|                                             |                  | Order: Test rö                                               | ir ej                       |                                                   |                        |                | FÖRH                  | ANDSGR             | ANSKNING                               |                       |             |                                  |  |
|---------------------------------------------|------------------|--------------------------------------------------------------|-----------------------------|---------------------------------------------------|------------------------|----------------|-----------------------|--------------------|----------------------------------------|-----------------------|-------------|----------------------------------|--|
|                                             | <b>O</b> INF     |                                                              |                             | AVSÄI                                             | NDARE                  |                |                       |                    | MOTTAGARE                              |                       |             |                                  |  |
| 😤 HUVUDSIDA                                 | AVSÄN            | Namn                                                         |                             |                                                   | Albyberg te            | rminal         |                       | Namn               |                                        | Orro                  | in          |                                  |  |
| <b>Q</b> , SÖK ORDER                        | E-Post<br>TJÄNST |                                                              |                             |                                                   |                        |                | RII                   | TTER               |                                        |                       |             |                                  |  |
| BESTÄLL                                     | INFO L<br>MEDDI  |                                                              |                             |                                                   |                        |                | KÖ                    |                    |                                        |                       |             |                                  |  |
| - INFO KOLLI<br>ODSTRANSPORTER Alla ti      |                  | 2021-11-25                                                   | -11-25 14:20 2021-<br>2021- |                                                   | -25 06:45<br>-25 09:00 | 07:45<br>14:20 | Albyberg<br>!Stavsnäs | !Stavsnäs<br>Orrön | Albyberg - Stavsnä<br>HÖST2 OLLIVER St | is<br>tavsnās - Mört  | tö södra TO | RS                               |  |
| 🔒 LOGGA UT                                  |                  |                                                              |                             | INFORI                                            | MATION                 |                |                       |                    |                                        | VIKT                  |             |                                  |  |
| Inloggad som:<br>Nettan<br>TEST RÖR EJ Namn |                  | Avsändarreferens:<br>Mottagarreferens:<br>Fordon:<br>Tjänst: |                             | f<br>g<br>LBSTV/Lastbil - Stavsnäs<br>Gods Övrigt |                        |                |                       | Vikt:<br>Volym     | Värden Fakt<br>1,00 -<br>m: 0,00 280   |                       | or<br>00    | Beräknad<br>vikt<br>1,00<br>0,28 |  |
| > BYT KUND                                  |                  |                                                              |                             |                                                   |                        |                |                       |                    |                                        |                       |             | 1,00                             |  |
|                                             |                  |                                                              |                             |                                                   |                        |                | КО                    | LLIN               |                                        |                       |             |                                  |  |
|                                             |                  | Antal                                                        | Kollislag                   | 0                                                 | odsmärkning            |                | Vikt                  | Volym              | Paliplats                              | Längd                 | Bredd       | Höjd                             |  |
|                                             | Tjänst           | 1                                                            | Kolli                       |                                                   |                        |                | 1,00                  | 0,00               | 0,01                                   | 0,10                  | 0,10        | 0,10                             |  |
|                                             |                  | AVISERIN                                                     | GAR                         |                                                   |                        |                |                       |                    |                                        |                       |             |                                  |  |
|                                             |                  | Kategori                                                     | Händelse                    | ıdelse Metod Aviseringsmottag                     |                        |                | E-postad              | ress/telefon       | nummer Bifoga                          | ner Bifoga fraktsedel |             | ollietikette                     |  |
|                                             |                  |                                                              |                             |                                                   |                        |                |                       |                    |                                        |                       |             |                                  |  |

### **FÖRHANDSGRANSKNING**

Din order är nu bokad och är hos Godsbokningen för granskning. Här finns möjlighet att skriva ut fraktdokumenten. Fraktdokumenten kan skrivas ut efter du fått orderbekräftelsen mejlad till dig för att säkerställa att fraktdokumenten innehåller korrekt information efter eventuella korrigeringar av Godsbokningen.

|                              | Order: Test rör ej | FÖRHANDSGRANSKNING                   | ×     |
|------------------------------|--------------------|--------------------------------------|-------|
| WAXHOLMSBOLAGET              |                    |                                      |       |
|                              |                    | Tack för din beställning.            |       |
|                              | () INFC            | •                                    |       |
| 🖀 HUVUDSIDA                  | AVCĂNE             | ×                                    |       |
| <b>O - - - - - - - - - -</b> | E-Post: :          | Reställningen har fått nummer        |       |
| Q SOK ORDER                  | TIÄNIST            | 53647                                |       |
|                              | INFOLIT            |                                      |       |
| 🏷 BESTÄLL                    | MEDDE              | Fraktsedelsnummer:                   |       |
|                              | KOLLIN             | 10516151                             | c     |
| + INFO                       | Lsamma             | 🔂 Utskriftsversion                   | Ĩ     |
| GODSTRANSPORTER              | Alla tid           | 🔁 Etiketter för kolli                |       |
|                              | Imenvi             |                                      |       |
|                              |                    | Klicka har för att lägga en ny order |       |
| 🔒 LOGGA UT                   |                    |                                      |       |
|                              |                    |                                      |       |
|                              |                    |                                      |       |
| Inloggad som:                |                    |                                      | STÄNG |
| Nettan                       | Name               |                                      | STANG |
| TEST RÖR EJ                  | Ndmin              |                                      |       |
|                              |                    |                                      |       |